## **Rimage Software Suite 9.2 – Installer**

Rimage has updated the installer used for RSS 9.2. The new installer contains all the options and information on one screen, seen in this screenshot:

| Ri           | mage Soft                | tware          | Suite           |
|--------------|--------------------------|----------------|-----------------|
| Version:     | www.Rimage.com           | <u>License</u> | Rimage Support  |
| 9.2.2.415    | Setup is Up To Date.     |                | <u>Download</u> |
| Install: Cli | ick to accept the Licens | se.            |                 |
|              | Exit                     | ļ              |                 |
| kimage Se    | rvices' Credentials:     |                |                 |
| Domain:      | RIMAGESYSTEM             | •              |                 |
| Account:     | RimageServices           | •              |                 |
| Password:    |                          |                |                 |
| Confirm:     |                          |                |                 |
| lease prov   | vide a password.         |                |                 |
|              |                          |                |                 |

Clicking the Advanced Settings will reveal other settings for custom installs. It is not recommended to change these settings for most installations unless you are familiar with the advanced options as seen in this screenshot:

| Rimage Software Suite                          |  |  |  |  |  |  |
|------------------------------------------------|--|--|--|--|--|--|
| Version: www.Rimage.com License Rimage Support |  |  |  |  |  |  |
| 9.2.2.415 Setup is Up To Date. Download        |  |  |  |  |  |  |
|                                                |  |  |  |  |  |  |
| Install: Click to accept the License.          |  |  |  |  |  |  |
| Exit                                           |  |  |  |  |  |  |
| Rimage Services' Credentials:                  |  |  |  |  |  |  |
| Domain: RIMAGESYSTEM 🔹                         |  |  |  |  |  |  |
| Account: RimageServices                        |  |  |  |  |  |  |
| Password:                                      |  |  |  |  |  |  |
| Confirm:                                       |  |  |  |  |  |  |
| Please provide a password.                     |  |  |  |  |  |  |
| ✓ Show Advanced Settings:                      |  |  |  |  |  |  |
| Common Connection Settings:                    |  |  |  |  |  |  |
| Messaging Host: Messaging Port:                |  |  |  |  |  |  |
| localhost 4664                                 |  |  |  |  |  |  |
| ✓ Messaging Group                              |  |  |  |  |  |  |
| ✓ Imaging Group                                |  |  |  |  |  |  |
| ✓ Production Group                             |  |  |  |  |  |  |
| J System Management Group                      |  |  |  |  |  |  |

To start the actual install, you will need to click the button to accept the License. Once you click this button, the install is fully automated. Once it is complete, you will have a fully functioning Rimage Software Suite installed.

| Rimage Software Suite                                       |                                        |                |                                          |  |  |  |
|-------------------------------------------------------------|----------------------------------------|----------------|------------------------------------------|--|--|--|
| Version:<br>9.2.2.415                                       | www.Rimage.com<br>Setup is Up To Date. | <u>License</u> | <u>Rimage Support</u><br><u>Download</u> |  |  |  |
| Installing                                                  |                                        |                |                                          |  |  |  |
| Action 11:33:46: CostFinalize. Computing space requirements |                                        |                |                                          |  |  |  |
|                                                             |                                        |                |                                          |  |  |  |
|                                                             | Cancel                                 |                |                                          |  |  |  |

## Do I have to enter a password when I start the installer?

Yes, you will need to enter a valid password for an existing user account that has administrative privileges on this computer. Alternatively, you need to enter a password for a new account that conforms to your security policies.

## What does it mean when I run the installer, it tells me my setup is up to date?

RSS 9.2 introduces a check to see if there is a newer version available at the time of install. This does not auto-update your software, nor does it force you to use the latest version included on the disc. If there is a new version, you are presented with the option of using the newer version during install only.

## Why do I get a Windows security message about installing drivers if I'm on Windows 7?

One of the 3<sup>rd</sup> party drivers incorporated into Rimage software may prompt you with a Windows security message asking you if you trust the installer or not. This is due to the way the driver was signed and does not indicate a security concern. You will need to accept this to proceed with the install.